# Como usar o Wordsmith Tools<sup>1</sup> (Scott, 1999), versão 3

Elisa Duarte Teixeira Universidade de São Paulo (apostila - versão 08/2006)

## A. Como instalar a versão 3 demo (gratuita):

- 1. Na internet, acesse link: http://www.lexically.net/downloads/download.htm
- Grave em seu computador, no diretório indicado pelo programa (ou no TEMP, que fica na pasta C:/ do seu computador – NÃO SALVE NA ÁREA DE TRABALHO POIS ELE NÃO FUNCIONARÁ ADEQUADAMENTE!), as duas partes da versão 3.0: <u>Download demo - Part 1</u> (ws\_part1.exe, 1.2 MB) <u>Download demo - Part 2</u> (ws\_part2.exe, 1.1 MB)

| 🖉 Untitled D     | ocument - Microsoft Internet Explorer                                                                                                    | BX       |
|------------------|----------------------------------------------------------------------------------------------------|----------|
| Arquivo E        | Editar Exibir Favoritos Ferramentas Ajuda                                                                                                    | R        |
| . 🥥              | ) - 💌 😫 🏠 🔎 ☆ 🧐 ⊗- 🌭 🔤 - 🛄 🍪                                                                                                    |          |
| Endereço 🦉       | 🛿 http://www.lexically.net/downloads/download.htm 🛛 🔽 🛃                                                                                                    | Ir       |
| Go∘gle -         | 🔽 💏 Buscar Web 🛛 🕅 Buscar neste Site 🛛 🚯 Info sobre a página 👻 🔂 Nível superior 📼 🥒 Destacar                                                                                                    |          |
| Downl<br>1. Make | a temporary directo                                                                                                    | <u> </u> |
| 1. Down          | load vy partileve<br>Obtendo informações sobre o arquivo:                                                                                                    |          |
| 2. Down          | Download de Arquivo - Aviso de Segurança                                                                                                    |          |
| 3. Run t         | iporary directory.                                                                                                    |          |
| 4. Run s         | Nome: ws_part1.exe     r concluído       Tipo: Aplicativo, 1,24 MB     r concluído       De: www.lexically.net                                                                                                    |          |
| 5. Afters        | Executar Salvar Cancelar may wish to keep                                                                                                    |          |
| Good lu          | Embora arquivos provenientes da Internet possam ser úteis, este<br>tipo de arquivo pode danificar seu computador. Se você não confiar<br>em sua origem, não execute nem salve este software. <u>Qual é o</u><br><u>risco?</u> |          |
| ど Concluído      | 📔 📄 🖉 Internet                                                                                                    |          |
| 🎘 Iniciar        | ے ایک 🐨 🕼 🕲 🧶 🖽 🕑 🔛 🚱 🔤 🖄 Caixa 🖓 PósGr 🕅 aula 🖉 Untitl 👰 Down   🖭 🔍 🖤                                                                                                    | 21:58    |

3. Abra a pasta onde foram salvos os arquivos. Lá dentro deverão estar os dois ícones baixados da internet. Clique duas vezes sobre cada um deles e o programa vai ser descompactado:

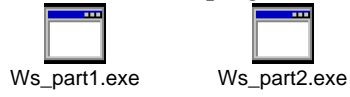

- 4. Dentro dos arquivos já descompactados haverá um ícone chamado "Set up" (extensão .exe). Clique duas vezes sobre esse ícone e o programa vai abrir uma tela. Lá, clique no botão "Install files" e o programa vai se auto-instalar no C:/ do seu computador. Feche a tela.
- 5. Clique com o botão esquerdo sobre o ícone WSHELL e envie um atalho para a área de trabalho.

<sup>&</sup>lt;sup>1</sup> Esta apostila foi desenvolvida em 2003 para uso dos alunos do curso de Especialização em Tradução da USP na disciplina de Tradução Técnica. A seqüência de passos sugerida objetiva a identificação de termos e suas fraseologias em corpora técnicos comparáveis para registro num glossário – caberá a cada novo usuário adequá-la à sua pesquisa.

| vrquivo Editar Exibir Favoritos Ferra | mentas Ajuda                     |                  |                            |                     |  |
|---------------------------------------|----------------------------------|------------------|----------------------------|---------------------|--|
| 3 • 🕣 · 🎓 🖉 🖪                         | » × 9 🗉 ·                        |                  |                            |                     |  |
| astas 🗙                               | Nome 🔺                           | Tamanho          | Tipo                       | Data de modificação |  |
| Desktop                               | MCONC.TAG                        | 1 KB             | Arquivo TAG                | 17/7/1999 11:00     |  |
| Meus documentos                       | 📔 OUPORDER                       | 4 KB             | Documento de texto         | 17/7/1999 11:00     |  |
| Meu computador                        | 🗐 palCrtec                       | 1 KB             | Documento de texto         | 15/7/2005 11:07     |  |
| E Disquete de 3½ (A:)                 | E README                         | 7 KB             | Documento de texto         | 17/7/1999 11:00     |  |
| E Discolocal (C:)                     | SAYINGS                          | 1 KB             | Documento de texto         | 17/7/1999 11:00     |  |
|                                       | 🔄 🖻 SGMLTRNS.TAG                 | 1 KB             | Arquivo TAG                | 17/7/1999 11:00     |  |
| E C Arquivos de programas             | SPLITTER                         | 279 KB           | Aplicativo                 | 17/7/1999 11:00     |  |
|                                       | 📕 🖻 STOPLIST.COD                 | 1 KB             | Arquivo COD                | 17/7/1999 11:00     |  |
| Documents and Settings                | STOPLIST.STP                     | 1 KB             | Arquivo STP                | 17/7/1999 11:00     |  |
| Meus Documentos                       | stopTE <sup>CT</sup>             | įl KB            | Documento de texto         | 4/7/2005 21:56      |  |
| THE NV ATLAS                          | SUGGE Abrir                      | I KB             | Documento de texto         | 17/7/1999 11:00     |  |
| H Program Files                       | SUGGE Executar como              | 2 KB             | Documento de texto         | 17/7/1999 11:00     |  |
|                                       | E telma_2 Verificar com o Nortor | n AntiVirus 🕴 KB | Documento de texto         | 25/10/2004 19:29    |  |
|                                       | E telma_(                        |                  | Decumente de toute         | 25/10/2004 18:26    |  |
| Trool CA                              | 📋 🗊 titRec 🛛 Enviar para         | 🔎 🥥 I            | Destinatário de correio    | 23:12               |  |
|                                       | C TRANS Recortar                 |                  | InCD Drive (E)             | 11:00               |  |
|                                       | UPDA1 Conjar                     | ă                |                            | 11:00               |  |
|                                       | VIEWE                            |                  | meus documentos            | 11:00               |  |
|                                       | viewer. Criar atalho             |                  | Pasta compactada (zipa     | da) (8:21           |  |
|                                       | WORD Excluir                     | ()<br>()         | Pasta de Uploads Share     | -to-Web 11:00       |  |
| E Since local (D:)                    | WORD Renomear                    | 9                | Skupe                      | 11:00               |  |
| E Discolocal (D.)                     | wordlist Propriedades            | 0.               | окурс                      | 0:41                |  |
| E Sindade de controle                 | WSHELL                           | , @              | Area de trabalho (criar at | alhoj 11:00         |  |
| terminaria de controle                | WSHELL                           | 31 😃 🛛           | Disquete de 3½ (A:)        | 11:00               |  |
| E Convidado - documentos              | WSHELL                           | 6 KB             | Parâmetros de confi        | 18/4/2006 10:35     |  |
| Elisa documentos                      | SHELL.BAK                        | 6 KB             | Arquivo BAK                | 18/4/2006 10:35     |  |
| Meus locais de rede                   | wshell.dst                       | 1 KB             | Arquivo DST                | 2/8/2006 10:41      |  |
|                                       |                                  |                  | •                          |                     |  |

# B. Como usar o programa:

1. Clique duas vezes no ícone enviado para a área de trabalho

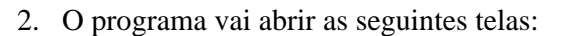

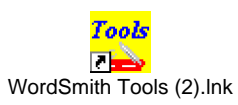

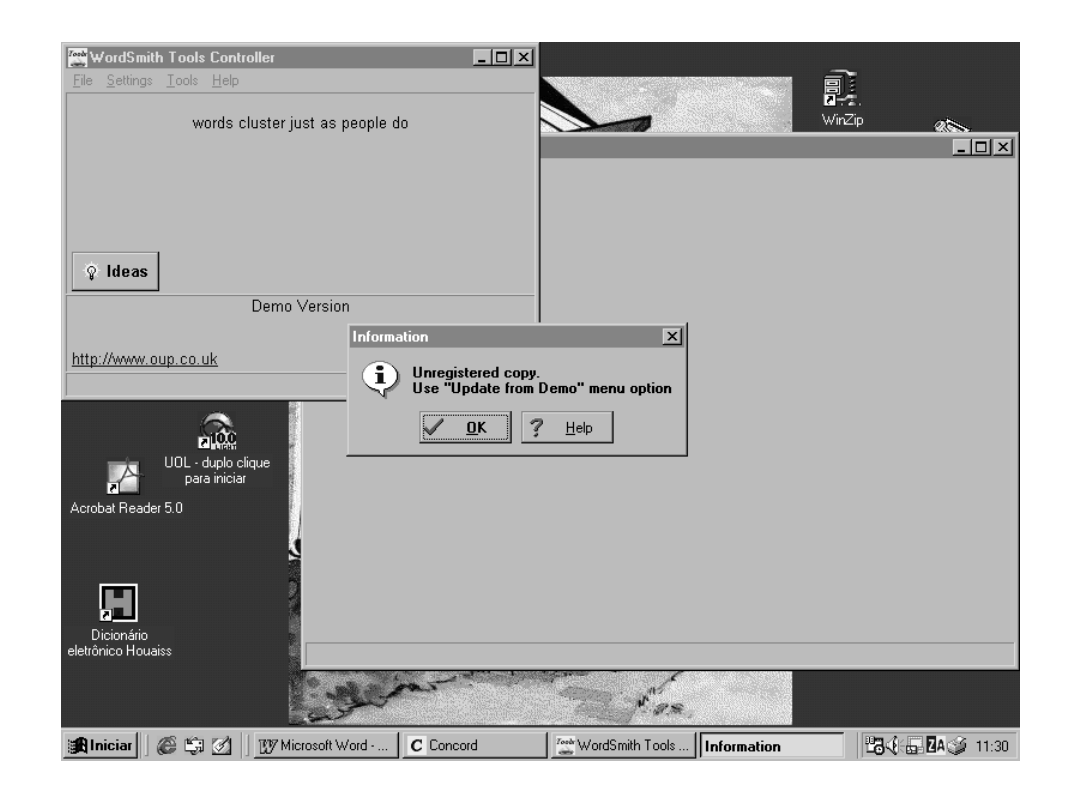

3. Clique em OK. As seguintes telas aparecerão:

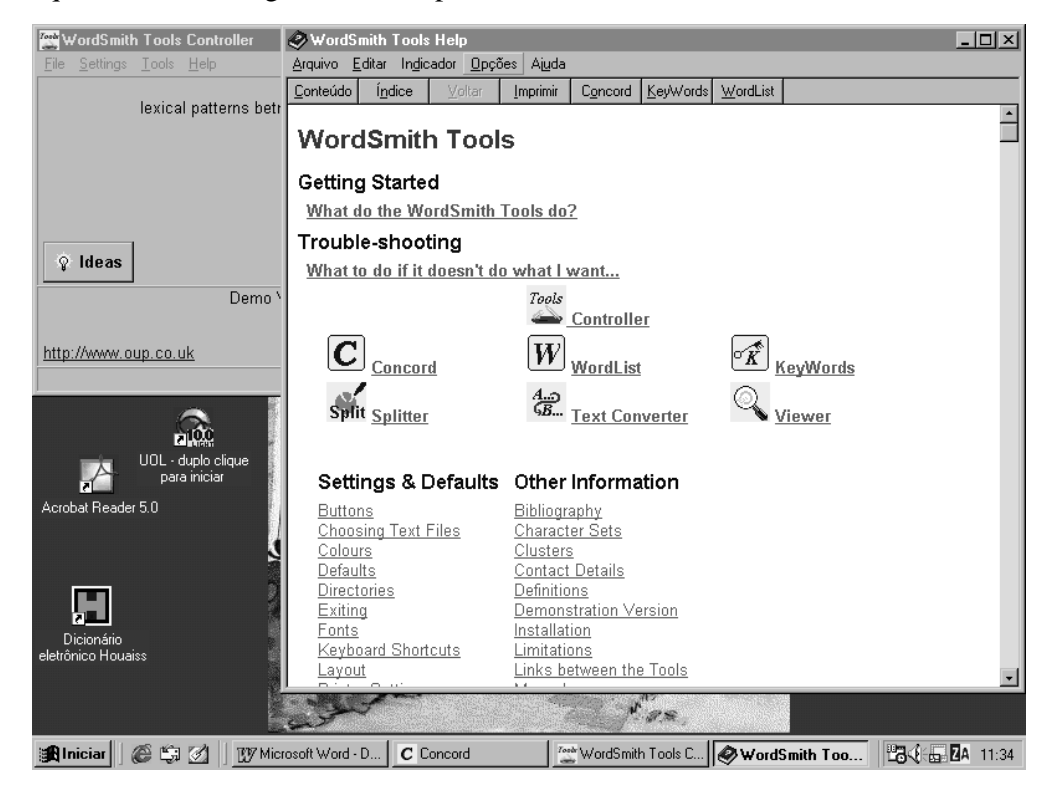

4. Feche a tela WordSmith Tools Help (a maior), clicando no X que fica no canto superior direito da tela. A tela do computador vai ficar assim:

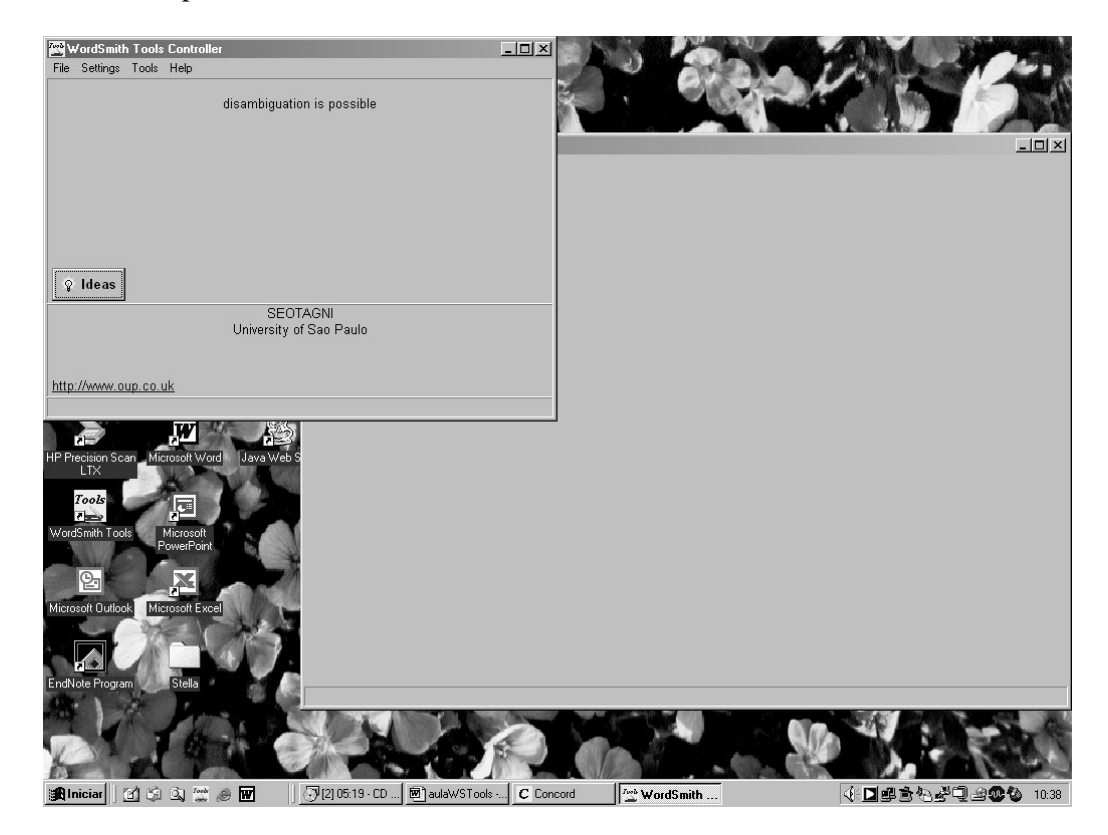

5. Clique sobre a tela maior (que está por baixo) e ela virá para o primeiro plano. O programa abre automaticamente a ferramenta que você usou da última vez. Caso apareça apenas o quadro menor (WordSmith Tools Controller) – ou se você quer usar uma ferramenta diferente da que o programa abriu automaticamente –, é possível escolher uma das opções disponíveis no *drop down* do menu "Tools":

- **Concord** mostra a palavra de busca em KWIC (Key Word in Context), mostra collocates, clusters, plot, etc. (veja a seguir)
- **Wordlist** faz a contagem das palavras dos textos selecionados e alguns cálculos, apresentando os resultados em três telas: as palavras pela ordem de recorrência (da mais para a menos freqüente); alfabética, e estatísticas como types, tokens, type/token ratio, entre outros.
- **Keywords** extrai a lista de palavras-chave de um texto comparando a Wordlist do mesmo com a Wordlist de um texto de referência.
- Utilities ferramentas de controle, gerenciamento e alteração de textos

Pite Settings

Pite Settings

Concord

Words.it

Settings

Concord

Wines

Concord

Settings

Concord

Wines

Concord

Settings

Concord

Wines

Settings

Settings

Settings

Settings

Settings

Settings

Settings

Settings

Settings

Settings

Settings

Settings

Settings

Settings

Settings

Settings

Settings

Settings

Settings

Settings

Settings

Settings

Settings

Settings

Settings

Settings

Settings

Settings

Settings

Settings

Settings

Settings

Settings

Settings

Settings

Settings

Settings

Settings

Settings

Settings

Settings

Settings

Settings

Settings

Settings

Settings

Settings

Settings

Settings

Settings

Settings

Settings

Settings

Settings

Settings
</t

As opções podem ser selecionadas conforme aparecem na seguinte tela:

### C. Usando o Word List

1. Selecione a opção Word List na tela acima. Aparecerá a seguinte tela:

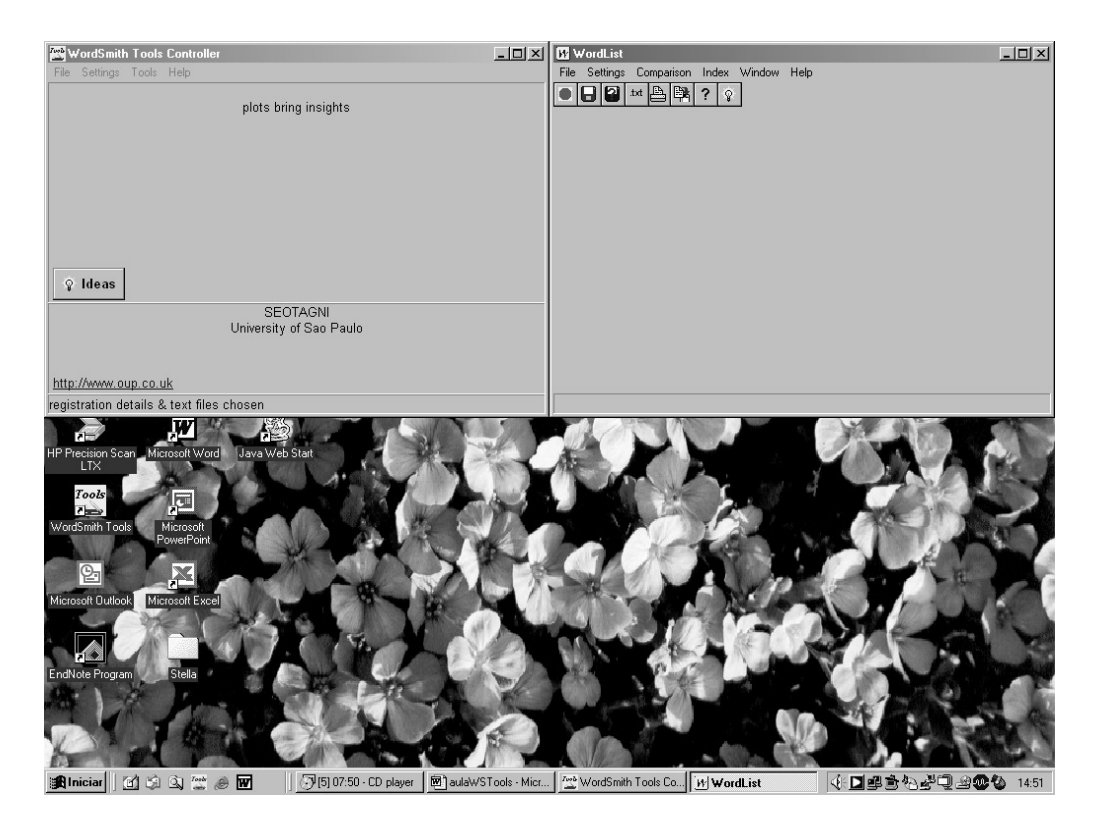

2. Maximize a tela do WordList clicando no símbolo que fica entre o "-" e o "x" no canto superior direito (quadrado). Clique na bola verde (primeiro ícone da barra de ferramentas) ou selecione a opção "Start" no *drop down* do menu "File". A seguinte tela aparecerá:

| ₩ WordList                                 | <u>-</u>                                                           | ۶×   |
|--------------------------------------------|--------------------------------------------------------------------|------|
| File Settings Comparison Index Window Help |                                                                    |      |
|                                            |                                                                    |      |
|                                            |                                                                    |      |
|                                            |                                                                    |      |
|                                            |                                                                    |      |
|                                            |                                                                    |      |
|                                            | Getting Started                                                    |      |
|                                            | Texts                                                              |      |
|                                            | To make a word list, you need to choose<br>one or more text files. |      |
|                                            |                                                                    |      |
|                                            |                                                                    |      |
|                                            | Word List                                                          |      |
|                                            | You can make one word list                                         |      |
|                                            | Make a word list now                                               |      |
|                                            |                                                                    |      |
|                                            | or a batch of word lists, one per text<br>file                     |      |
|                                            | Make a batch now                                                   |      |
|                                            |                                                                    |      |
|                                            | Cancel ? Help                                                      |      |
|                                            |                                                                    |      |
|                                            |                                                                    |      |
|                                            |                                                                    |      |
|                                            |                                                                    |      |
|                                            |                                                                    |      |
|                                            |                                                                    |      |
| 🔀 Iniciar 🕼 🖄 💁 🚟 🚕 🐨 🎧 🖓 (5) 08:29 - CD . |                                                                    | 4:52 |

3. Para escolher os textos com os quais vai trabalhar clique no botão "Choose texts now". A seguinte tela aparecerá:

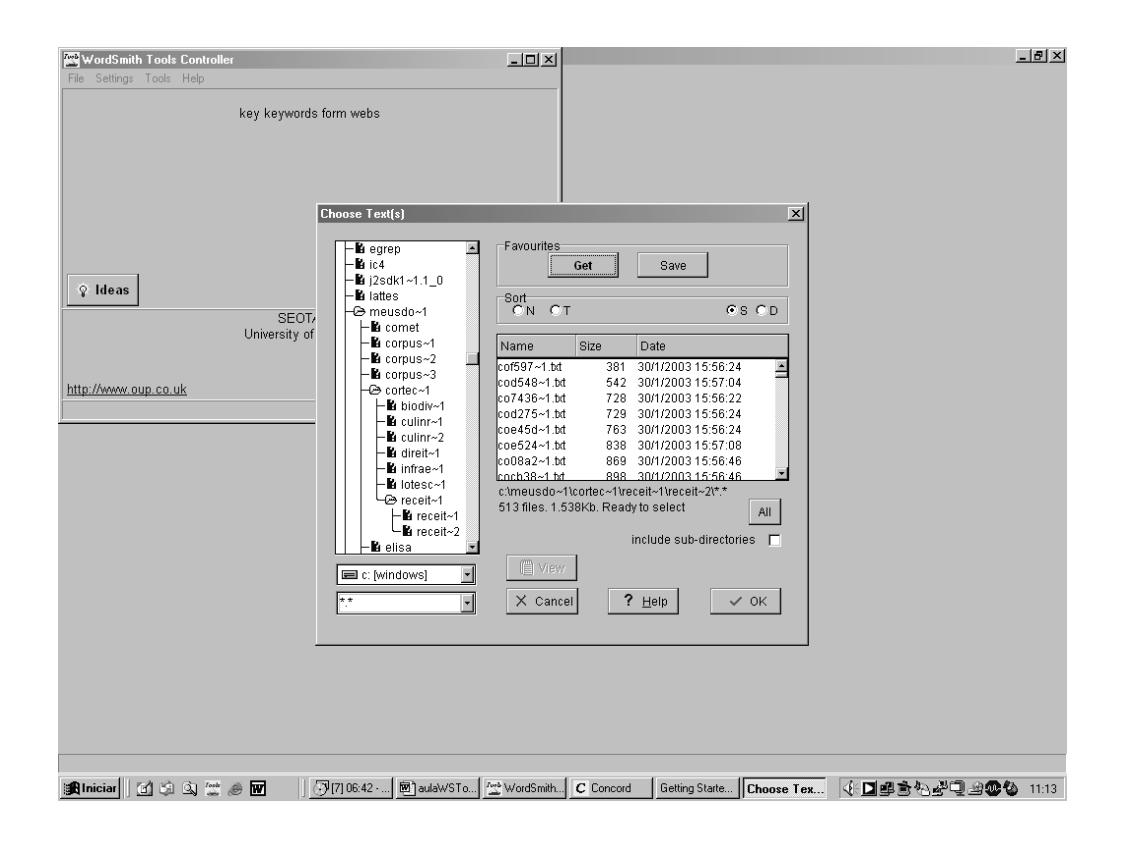

4. Encontre seus textos no computador/disquete/cd utilizando as janelas e caixas de seleção à esquerda da tela "Choose Text(s)". Quando os textos que você deseja pesquisar aparecerem na janela da direita, selecione cada um com o *mouse* e mande armazenar ("Store") ou clique em "All", que seleciona todos os arquivos dentro de uma pasta de uma só vez. Depois de selecionar os textos, clique em OK e a tela deve ficar assim:

| ¥ ₩ordList                                |                                                        | _ 8 ;                |
|-------------------------------------------|--------------------------------------------------------|----------------------|
| ile Settings Comparison Index Window Help |                                                        |                      |
|                                           |                                                        |                      |
|                                           |                                                        |                      |
|                                           |                                                        |                      |
|                                           |                                                        |                      |
|                                           |                                                        |                      |
|                                           |                                                        |                      |
|                                           | Getting Started                                        |                      |
|                                           |                                                        |                      |
|                                           | Texts                                                  |                      |
|                                           | You have 226 text files chosen.                        |                      |
|                                           |                                                        |                      |
|                                           | Change Selection                                       |                      |
|                                           |                                                        |                      |
|                                           | Wold List                                              |                      |
|                                           | these files                                            |                      |
|                                           | Make a word list now                                   |                      |
|                                           |                                                        |                      |
|                                           | or a batch of word lists, one per text                 |                      |
|                                           | file                                                   |                      |
|                                           | Make a batch now                                       |                      |
|                                           |                                                        |                      |
|                                           | X Cancel ? Help                                        |                      |
|                                           |                                                        |                      |
|                                           |                                                        |                      |
|                                           |                                                        |                      |
|                                           |                                                        |                      |
|                                           |                                                        |                      |
|                                           |                                                        |                      |
|                                           |                                                        |                      |
|                                           |                                                        |                      |
| 🖞 Iniciar 🛛 🛐 🖓 🔍 🎬 🥔 👿 👘 🖓 [6] 04:2      | I· (≌ WordSmith [M] WordList Getting Sta [20] aulaWSTo | ((고백)) 영날 민남 🕶 🗘 145 |

5. Clique em "Make a Word list now". Aparecerão as seguintes telas:

| WordList                                                                                           | _8×                  |
|----------------------------------------------------------------------------------------------------|----------------------|
|                                                                                                    |                      |
| 🕅 new wordlist (S)                                                                                 |                      |
| II O new wordlist (A)                                                                              | - <b>D</b> ×         |
| 🖉 🥸 🕅 new wordlist (F)                                                                             |                      |
|                                                                                                    |                      |
| N Word Freg. % Lemmas                                                                              | <u>-</u>             |
| E 2.058 2,92                                                                                       |                      |
| S A 1.630 2,32                                                                                     |                      |
| 4 0 1,490 2,12<br>5 COM 1,117 1.59                                                                 |                      |
| EM 998 1,42                                                                                        |                      |
| 7 COL 775 1,10                                                                                     |                      |
| DO 571 0,81                                                                                        |                      |
| 10 PREPARO 536 0,76                                                                                |                      |
| SOPA 522 0,74<br>12 CLASS 516 0.73                                                                 |                      |
| AS 515 0,73                                                                                        |                      |
| 14 SAL 487 0,69<br>15 POR 485 0,69                                                                 |                      |
| 16 BASÍLICO 455 0,65                                                                               |                      |
| 17 MODFAZ 454 0,64                                                                                 |                      |
| 19 AUTHOR 452 0,64                                                                                 |                      |
| T 20 COLLECTION 452 0.64                                                                           |                      |
| 21 COMMENTS 452 0.64                                                                               |                      |
| 23 FILENAME 452 0.64                                                                               | <b>_</b>             |
|                                                                                                    |                      |
|                                                                                                    |                      |
|                                                                                                    |                      |
|                                                                                                    |                      |
|                                                                                                    |                      |
|                                                                                                    |                      |
|                                                                                                    |                      |
| 😹 Iniciar 🔄 🔄 🔍 🖉 🖉 🕢 🖓 [7] 01:34 - CD player 🖉 WordSmith Tools Co 🕅 WordList 🖉 aulaWSTools - Micr | (€∎⊈≧€₽₽₽₽\$\$ 15:00 |

Essas telas são, respectivamente, a WordList de palavras por ordem de freqüência, por ordem alfabética e as estatísticas (a versão demo exibe os resultados até um certo limite – para ver tudo é preciso comprar a versão completa, mas os resultados das estatísticas se referem a todos os textos selecionados). Veja a seguir as outras duas telas que estão por trás da tela acima:

| 👪 WordList                           |                                                            | _ <b>5</b> ×      |
|--------------------------------------|------------------------------------------------------------|-------------------|
| File Settings Comparison Index Windo | w Help                                                     |                   |
|                                      |                                                            |                   |
| Rew wordlist (S)                     |                                                            |                   |
| W new wordlist (A)                   |                                                            |                   |
|                                      |                                                            |                   |
| A 1.630                              | 2.32                                                       |                   |
| 2 À 93                               | 0,13                                                       |                   |
| ABACATE 25                           | 0,04                                                       |                   |
| S ABACATES 3                         | 0.03                                                       |                   |
| 6 ABAIXE 10                          | 0,01                                                       |                   |
| 7 ABAIXO 1                           |                                                            |                   |
| B ABANE I<br>9 ABASTECIA 5           |                                                            |                   |
| 10 ABERTA 2                          |                                                            |                   |
| ABERTAS 1                            |                                                            |                   |
| 13 ABÓBORA 20                        | 0.03                                                       |                   |
| 14 ABÓBORAS 2                        | -                                                          |                   |
| 15 ABOBRINHA 10                      | 0,01                                                       |                   |
| 17 ABR 48                            | 0.07                                                       |                   |
| 18 ABRA 20                           | 0,03                                                       |                   |
| 19 ABRA-AS 1                         |                                                            |                   |
| 21 ABRE 1                            |                                                            |                   |
| 22 ABREM 2                           |                                                            |                   |
| 23 ABRICÓ 1                          |                                                            | <b>_</b>          |
|                                      |                                                            |                   |
|                                      |                                                            |                   |
|                                      |                                                            |                   |
|                                      |                                                            |                   |
|                                      |                                                            |                   |
|                                      |                                                            |                   |
| 🕅 new wordlis 🗗 🗆 🗙                  |                                                            |                   |
|                                      |                                                            |                   |
| 🏨 Iniciar 🛛 🖄 🗯 🖉                    | [] [7] 05:57 - CD 空 WordSmith To [) WordList 圈 aulaWSTools | ④∎≞≥≈∛⊋⊴∞\$ 15:05 |

| 🖸 WordList                     |             |                               |              |              |              |              |              |                 | _ 8              |
|--------------------------------|-------------|-------------------------------|--------------|--------------|--------------|--------------|--------------|-----------------|------------------|
| File Settings Comparison Index | Window Help |                               |              |              |              |              |              |                 |                  |
| R new wordlist (S)             |             | _                             | _            | _            |              |              |              |                 |                  |
|                                | _           |                               |              |              |              |              |              |                 |                  |
|                                | 1           | 2                             | 3            | 4            | 5            | 3            | 7            | 8               |                  |
| Text File                      | OV/ERALL    | IGD226~1 TXT                  | IGD225~1 TXT | IGD224~1 TXT | IGD223~1 TXT | IGD222~1 TXT | IGD221~1 TXT | IGD220~1 TXT    | IGD219~          |
| Bytes                          | 472.649     | 1.796                         | 2.192        | 1.873        | 2.481        | 2.233        | 1.777        | 2.574           | 100210           |
| Tokens                         | 70.394      | 264                           | 326          | 283          | 375          | 325          | 262          | 375             |                  |
| Types                          | 3.549       | 142                           | 172          | 154          | 190          | 168          | 154          | 204             |                  |
| Type/Token Ratio               | 5,04        | 53,79                         | 52,76        | 54,42        | 50,67        | 51,69        | 58,78        | 54,40           |                  |
| Standardised Type/Token        |             |                               |              |              |              |              |              |                 |                  |
| Ave. Word Length               | 4,86        | 4,90                          | 4,97         | 4,79         | 4,94         | 5,06         | 4,90         | 5,15            |                  |
| Sentences                      | 2.467       | 9                             | 11           | 12           | 18           | 11           | 8            | 19              |                  |
| Sent.length                    | 27,16       | 27,56                         | 28,27        | 22,25        | 20,00        | 28,18        | 30,88        | 18,95           |                  |
| sd. Sent. Length               | 30,11       | 30,83                         | 27,24        | 29,61        | 26,81        | 30,70        | 29,34        | 21,96           |                  |
| Paragraphs                     | 83          | 0                             | 0            | 0            | 0            | 0            | 0            | 0               |                  |
| Para. length                   | 277,61      |                               |              |              |              |              |              |                 |                  |
| sd. Para. length               | 95,67       |                               |              |              |              |              |              |                 |                  |
| Headings                       | U           | U                             | U            | U            | U            | U            | U            | U               |                  |
| ed Heading length              |             |                               |              |              |              |              |              |                 |                  |
| 1 Jetter worde                 | 8 /31       | 34                            | 37           | 31           | 50           | 40           | 31           | 10              |                  |
| 2-letter words                 | 10.401      | 31                            | 57           | 44           | 59           | 40           | 37           | 42              |                  |
| 3-letter words                 | 8 152       | 35                            | 37           | 33           | 42           | 28           | 35           | 43              |                  |
| 4-letter words                 | 6 451       | 32                            | 24           | 31           | 26           | 20           | 21           | 28              |                  |
| 5-letter words                 | 8 040       | 24                            | 33           | 40           | 35           | 35           | 30           | 37              |                  |
| 6-letter words                 | 8.552       | 33                            | 35           | 31           | 45           | 40           | 32           | 52              |                  |
| 7-letter words                 | 5,788       | 20                            | 31           | 18           | 35           | 27           | 18           | 45              |                  |
| 8-letter words                 | 6.366       | 23                            | 26           | 24           | 31           | 26           | 31           | 32              |                  |
| 9-letter words                 | 3.384       | 12                            | 15           | 16           | 23           | 27           | 10           | 22              |                  |
| 10-letter words                | 2.728       | 11                            | 19           | 9            | 20           | 12           | 10           | 18              |                  |
| 11-letter words                | 1.088       | 6                             | 9            | 3            | 4            | 9            | 5            | 4               |                  |
| 12-letter words                | 544         | 2                             | 2            | 1            | 2            | 3            | 1            | 3               |                  |
| 13-letter words                | 131         | 0                             | 1            | 0            | 1            | 0            | 0            | 0               |                  |
| 14(+)-letter words             | 145         | 0                             | 0            | 1            | 2            | 0            | 0            | 1               |                  |
| I                              |             |                               |              |              |              |              |              |                 | F                |
|                                |             |                               |              |              |              |              |              |                 |                  |
| 🖸 new wordlis 🗗 🗆 🕅            | new wordlis | 린미 ×                          |              |              |              |              |              |                 |                  |
|                                |             |                               |              |              |              |              |              |                 |                  |
| 🔀 Iniciar 🛛 🖄 🗐 🖄 💥            | ) 🗹 🗐       | Ĵ <sup>J</sup> [7] 06:21 - CD | WordSmith To | W WordList   | aulaWST oc   | ols •        | 4: De        | 150 <u>4</u> Q4 | <b>20 1</b> 5:05 |

6. Salve sua Wordlist dando um nome de no máximo 8 caracteres, ex: POBttal.lst (é muito importante manter a extensão .lst no nome dos arquivos!)

| 🗹 WordList                     |                    |                                                | _ 8 ×                                        |
|--------------------------------|--------------------|------------------------------------------------|----------------------------------------------|
| File Settings Comparison Index | Window             | Help                                           |                                              |
| Start                          |                    |                                                |                                              |
| Frequency + Alphabetical Ctr   | rl+R               |                                                |                                              |
| Frequency List Ctr             | rl+F               |                                                |                                              |
| Alphabetical List Ctr          | rl+A               |                                                |                                              |
| Statistics Ctr                 | rl+S               |                                                |                                              |
|                                | riæN 🔳             | -> X  ∅  •4  Q   Ē  □  Σ   <b>⊡</b>   □  C   F |                                              |
| Detailed Consistency List      | eq.                | % Lemmas                                       |                                              |
| Merge 2 Word Lists Ctr         | rl+M 482           | 6,37                                           |                                              |
| Print F3                       | U58<br>630         | 2,92                                           |                                              |
|                                | 490                | 2.12                                           |                                              |
| Save As                        | 117                | 1,59                                           |                                              |
| Save as Text                   | 998                | 1,42                                           |                                              |
| Conv                           | 775                | 1,10                                           |                                              |
|                                |                    | 0,90                                           |                                              |
| Exit Alt                       | <sup>t+X</sup> 571 | 0,81                                           |                                              |
| no-check Exit                  | 536                | 0,76                                           |                                              |
| c:\novapa~1\ctilong.lst        | 522                | 0,74                                           |                                              |
| c:\wsmith\wordlist\mdfzioa.lst | 516                | 0,73                                           |                                              |
| c:\wsmith\wordlist\mdfziob.lst | p15                | U,/3                                           |                                              |
| c:\wsmith\wordlist\ingiob.lst  | 48/                | 0,69                                           |                                              |
| c:\wsmith\wordlist\ingioa.lst  | 405                | 0,69                                           |                                              |
| c:\wsmith\wordlist\totport.lst | 400                | 0,00                                           |                                              |
| c:\wsmith\wordlist\ingpop.lst  | 150                | 0,04                                           |                                              |
| c:\wsmith\wordlist\ingpob.lst  | 152                | 0.64                                           |                                              |
|                                | 452                | 0.64                                           |                                              |
| 21 COMMENTS                    | 452                | 0.64                                           |                                              |
| 22 EDITOR                      | 452                | 0,64                                           |                                              |
| 23 FILENAME                    | 452                | 0.64                                           | <b>_</b>                                     |
|                                |                    |                                                |                                              |
| save as a WordList file        |                    |                                                |                                              |
|                                |                    | There are the second to be an                  |                                              |
| Badinician 🛛 🕄 🖓 💭 💭           |                    | WordSmith To                                   | V: ] 바 : ~ ~ ~ ~ ~ ~ ~ ~ ~ ~ ~ ~ ~ ~ ~ ~ ~ ~ |

| WordList       File Setings Consultion Index Window H       Particle Particle Particle       Particle Particle       Particle Particle | alp<br>3 X / M ( E) Po [ D ]<br>4 Lemmas                                                                                                    | C F                          | _              |              | . e × |
|----------------------------------------------------------------------------------------------------|----------------------------------------------------------------------------------------------------|------------------------------|----------------|--------------|-------|
| 2         E         2.068           3         A         1.530           4         0         1.402           5         COM         1.117           6         EM         998           7         COL         775           8         NA         636           9         DO         571           10         PREPARO         536           11         SOPA         522           12         CLASS         516           13         AS         515           14         SAL         487           15         POR         482           16         BASILCO         452           20         COLLECTION         452           21         COMMENTS         452           22         EDITOR         452           23         FILENAME         452                                                                                                    | Save as wordfit file       2     Nome do arquivo:       2     POBtalat       1     ppaiob.lat       1     ppaiob.lat       0.64     0.64       0.64     0.64       0.64       0.64       0.64 | Pastas:<br>c:WennihtWerdfiet | 2 X            | x            |       |
| to make a new word list                                                                                                    |                                                                                                    |                              |                |              |       |
| 🎢 Iniciar 🔯 🖏 🖄 🦉 🖉                                                                                                    |                                                                                                    | WordSmith To W WordList      | Save as wordli | ∢∎ฃฃ๖๙๙ฃฃฃ๛ฃ | 15:32 |

- 7. Repita o procedimento fazendo uma WordList do corpus de referência.
- 8. A seguir, é possível fazer a lista de palavras-chave Keyword (próximo item).

## D. Usando o Keyword List

1. Escolha a opção Keyword no *drop down* "Tools" do "WordSmith Tools Controller". Maximize, seguindo as mesmas orientações dadas para WordList. Clique no botão "Iniciar" (bola verde). As seguintes telas aparecerão:

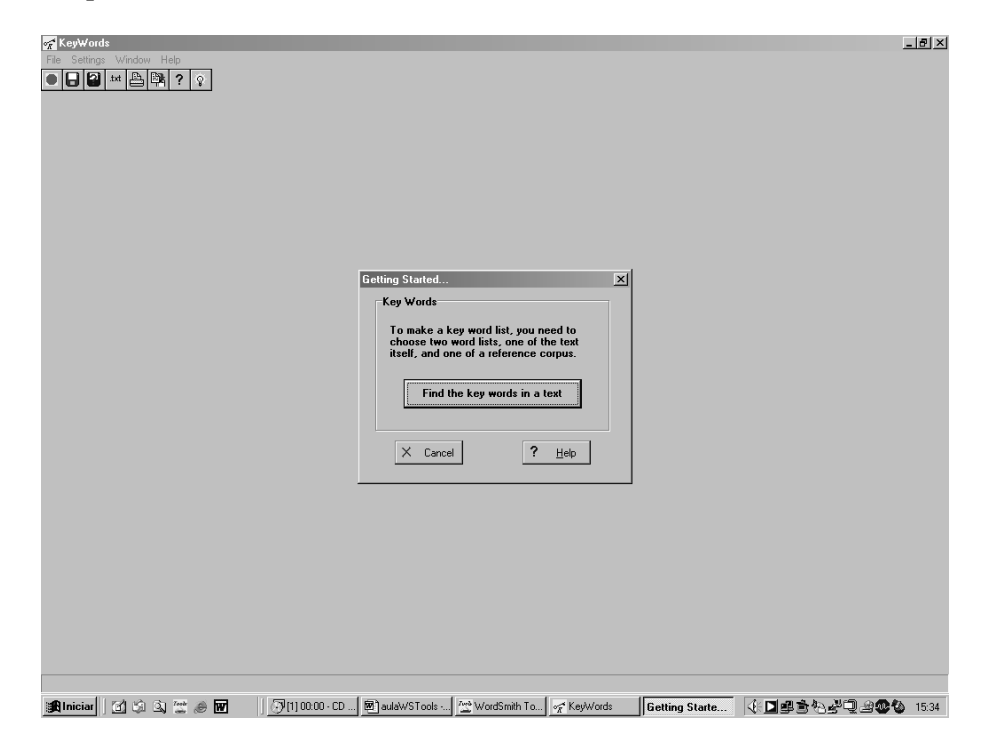

2. Clique no botão "Find the key words in a text":

| <mark>デ KeyWords</mark><br>File Settings Window Help<br>● こ 2 1 地 単 課 ? 文 |                                                                                                    |                                                                                                    |   | J | -8× |
|---------------------------------------------------------------------------|----------------------------------------------------------------------------------------------------|----------------------------------------------------------------------------------------------------|---|---|-----|
|                                                                           |                                                                                                    |                                                                                                    |   |   |     |
|                                                                           | Choose Word Lists                                                                                                    | □ □ Reference Corpus Word List                                                                                                    | × |   |     |
|                                                                           | accine lat<br>accine lat<br>accine lat | accioa lat<br>acciob lat<br>acciob lat<br>acciob lat<br>acciob lat<br>entob lat<br>entob lat<br>inigiob lat<br>inigiob lat<br>inigiob lat<br>inigiob lat<br>inigiob lat<br>inigiob lat<br>inigiob lat<br>inigiob lat<br>acciob lat<br>acciob lat<br>accioba lat<br>accioba lato<br>accioba lato<br>accioba |   |   |     |
|                                                                           | wordlist                                                                                                    | worldist                                                                                                    |   |   |     |
|                                                                           | WordList Files (*.                                                                                                    | LST) 🗾<br>Help 🗸 OK                                                                                                    |   |   |     |
|                                                                           |                                                                                                    |                                                                                                    |   |   |     |
|                                                                           |                                                                                                    |                                                                                                    |   |   |     |

3. Escolha os arquivos .lst em cada uma das janelas. No exemplo dado acima vamos escolher a WordList POBttal.lst (que criamos anteriormente) na coluna "Word List(s)" e a WordList do corpus de referência (por ex., refTECN.lst). Clique em OK e a seguinte tela de palavras-chave aparecerá:

| 😽 ke | y words (keyness)        |       |               |       |                   |                |             | - U × I |
|------|--------------------------|-------|---------------|-------|-------------------|----------------|-------------|---------|
| •    | ] 🗷   Aa   =   🛲   🅢   i | പ്    |               | WF    |                   |                |             |         |
| N    | WORD /                   | FREQ. | POBTTAL.LST % | FREQ. | REFTECN.LST %   H | KEYNESS [      | P           | -       |
| 1    | COL                      | 775   | 1,10          | 7     |                   | 4.308,5        | 0,000000, 0 |         |
| 2    | SOPA                     | 522   | 0,74          | 0     |                   | 2.953,5        | 0,000000, 0 |         |
| 3    | PREPARO                  | 536   | 0,76          | 38    |                   | 2.757,6        | 0,000000, 0 |         |
| 4    | SAL                      | 487   | 0,69          | 11    |                   | 2.650,9        | 0,000000, 0 |         |
| 5    | CHA                      | 404   | 0,57          | 0     |                   | 2.285,2        | 0,000000,0  |         |
| 6    | INGREDIENTES             | 283   | 0,40          | 3     |                   | 1.567,4        | 0,000000, 0 |         |
| 7    | INGREDIENTE              | 261   | 0,37          | 0     |                   | 1.475,8        | 0,000000, 0 |         |
| 8    | MANTEIGA                 | 252   | 0,36          | 0     |                   | 1.424,9        | 0,000000    |         |
| 9    | MINUTOS                  | 314   | 0,45          | 83    |                   | 1.378,7        | 0,000000    |         |
| 10   | COLOQUE                  | 252   | 0,36          | 9     |                   | 1.347,7        | 0,000000    |         |
|      | AZEITE                   | 234   | 0,33          | 1     |                   | 1.310,3        | 0,000000    |         |
| 12   | RENDIMENTO               | 224   | 0,32          | 15    |                   | 1.166,2        | 0,000000    |         |
| 13   | ALHU                     | 197   | 0,28          | 0     |                   | 1.113,8        | 0,000000    |         |
| 14   | DEIXE                    | 208   | 0,30          | 12    |                   | 1.084,3        | 0,000000    |         |
| 15   | MULHU                    | 785   | 0,20          |       |                   | 1.045,9        | 0,000000    |         |
| 10   |                          | 103   | 0,20          | 1     |                   | 1.034,6        | 0,000000    |         |
| 19   |                          | 490   | 0,20          |       |                   | 900,4<br>070,6 | 0,000000    |         |
| 10   | LEITE                    | 100   | 0,20          | 24    |                   | 975,0          | 0,000000    |         |
| 10   | DODCÕES                  | 199   | 0,20          | 34    |                   | 330,0          | 0,000000    |         |
| 20   | FADINHA                  | 165   | 0,23          | 1     |                   | 929,3          | 0,000000    |         |
| 22   | FOCO                     | 100   | 0,20          | 24    |                   | 916.0          | 0,000000    |         |
| 22   | DANELA                   | 150   | 0,27          | 24    |                   | 898.9          | 0,000000    |         |
| 24   | MISTURE                  | 167   | 0,20          | 0     |                   | 887.5          | 0,0000000   |         |
| 75   | SUCO                     | 162   | 0,22          | ň     |                   | 869.3          | 0,000000    |         |
| 26   | ÁGUA                     | 264   | 0.38          | 232   | 0.02              | 835.5          | 0,000000    |         |
| 27   | MIN                      | 180   | 0,00          | 34    | 0,02              | 834.4          | 0,000000    |         |
| 28   | SIRVA                    | 141   | 0,20          | 1     |                   | 785.3          | 0,000000    | -       |

4. Em posse dessa lista de palavras chave, é possível passar para o passo seguinte: verificar os padrões (*collocates* e *clusters*, etc.) de cada uma dessas palavras-chave usando ferramenta do programa chamada "Concord".

## C. Usando o Concord

1. Escolha o "Concord" no menu "Tools" do "Wordsmith Tools Controller", como nos casos acima. Maximize a tela. Para começar, clique no botão verde (a primeira bola na barra de ferramentas). A seguinte tela aparecerá:

| File View Settings Window Help |                                                                             |           |
|--------------------------------|-----------------------------------------------------------------------------|-----------|
|                                |                                                                             |           |
|                                |                                                                             |           |
|                                | Getting Started                                                             |           |
|                                | Texts                                                                       |           |
|                                | To make a concordance, you need to<br>choose one or more text files.        |           |
|                                | Choose Texts Now                                                            |           |
|                                | Concordance                                                                 |           |
|                                | Choose a search-word                                                        |           |
|                                |                                                                             |           |
|                                | Add an Asterisk                                                             |           |
|                                | Horizons etc.                                                               |           |
|                                | specify Search-Word                                                         |           |
|                                | start Concordance                                                           |           |
|                                | X Cancel ? Help                                                             |           |
|                                |                                                                             |           |
|                                |                                                                             |           |
|                                |                                                                             |           |
|                                |                                                                             |           |
| 😹 Iniciar 🔄 😂 🖎 🚟 🥔 🖬 👘        | 20 - CD 🕅 aulaWSTools 🖄 WordSmith To C Concord 🛛 🛛 Getting Starte 🔃 🖉 🔿 🖓 🚽 | 2 <b></b> |

3. Para escolher os textos com os quais vai trabalhar clique no botão "Choose texts now". A seguinte tela aparecerá:

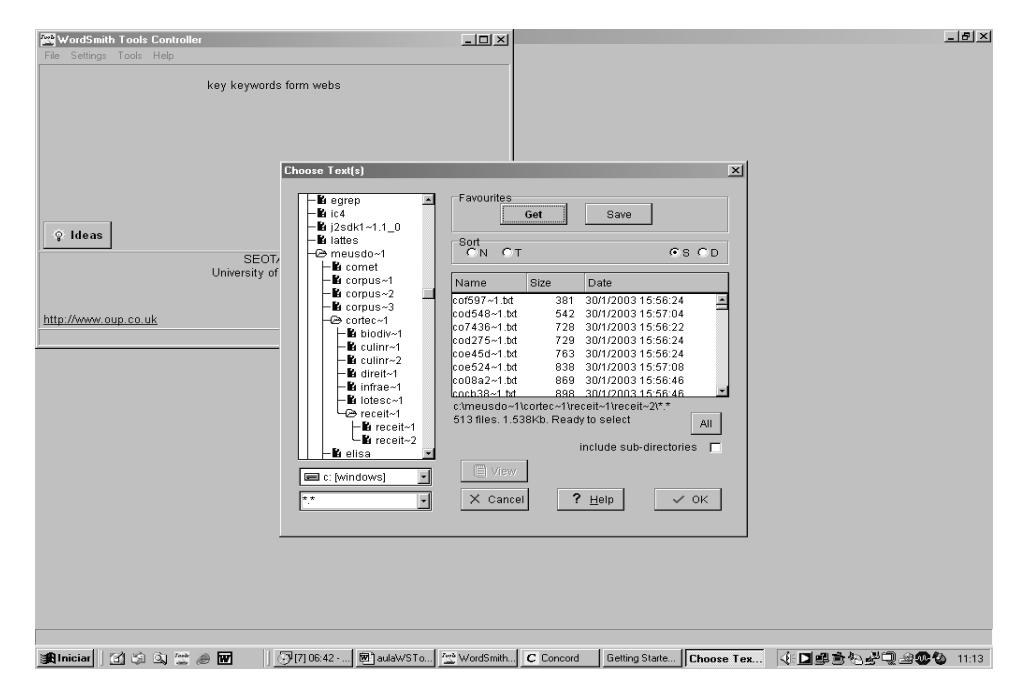

4. Encontre seus textos no computador/disquete/cd utilizando as janelas e caixas de seleção à esquerda da tela "Choose Text(s)". Quando os textos que você deseja pesquisar aparecerem na

janela da direita, selecione cada um com o *mouse* e mande armazenar ("Store") ou clique em "All", que seleciona todos os arquivos dentro de uma pasta de uma só vez. Depois de selecionar os textos, clique em OK e a tela deve ficar assim:

| Concord                       |                                                         | <u></u> |
|-------------------------------|---------------------------------------------------------|---------|
| ile View Settings Window Help |                                                         |         |
|                               |                                                         |         |
|                               |                                                         |         |
|                               |                                                         |         |
|                               |                                                         |         |
|                               | Gatting Started                                         |         |
|                               |                                                         |         |
|                               | You have 226 text files chosen.                         |         |
|                               |                                                         |         |
|                               | Change Selection                                        |         |
|                               |                                                         |         |
|                               | Concordance                                             |         |
|                               | Concordance triese lites                                |         |
|                               |                                                         |         |
|                               |                                                         |         |
|                               | Add an Astensk                                          |         |
|                               | Horizons etc.                                           |         |
|                               |                                                         |         |
|                               | specity search-word                                     |         |
|                               | start Concordance                                       |         |
|                               |                                                         |         |
|                               | Cancel ? Help                                           |         |
|                               |                                                         |         |
|                               |                                                         |         |
|                               |                                                         |         |
|                               |                                                         |         |
|                               |                                                         |         |
|                               | 1100-00 BD autoursta Low Markenith C Concord California |         |
|                               | Toron a control a wordennam C concord Betting sta       |         |

5. Para mudar a seleção de textos basta clicar novamente em "Change selection". Para iniciar a pesquisa nos textos escolhidos (no exemplo acima selecionamos 226 textos), clique em "Specify search word". A partir da segunda busca esse mesmo botão aparecerá como "Change search word", e você vai usá-lo para buscar novas palavras. Essa tela aparecerá toda vez que você clicar a bola verde da barra de ferramentas (ou selecionar "Start" no menu "File").

6. Digite a palavra de busca, por exemplo, a palavra chave no. 18 do exemplo acima, "açúcar". O computador vai gerar a linha de concordâncias (na versão Demo o limite é de 25 concordâncias):

| C Concord                             |                                           |                          | ×                 |
|---------------------------------------|-------------------------------------------|--------------------------|-------------------|
|                                       |                                           |                          |                   |
|                                       |                                           |                          |                   |
|                                       |                                           |                          |                   |
|                                       |                                           |                          |                   |
|                                       | Getting Started                           | ×                        |                   |
|                                       | Texts                                     |                          |                   |
|                                       | You have 226 text files chosen.           |                          |                   |
| Co                                    | ncordance Settings                        | ×I                       |                   |
|                                       | Search Word or Phrase                     |                          |                   |
|                                       | açúcar 🔹                                  |                          |                   |
|                                       |                                           | ? <u>H</u> elp           |                   |
|                                       | Context Word(s) & Context Search Horizons | á Symbols                |                   |
|                                       |                                           | ✓ OK                     |                   |
|                                       |                                           | So Now!                  |                   |
|                                       | change search word                        |                          |                   |
|                                       | start Concordance                         |                          |                   |
|                                       | X Canada 2 Had                            |                          |                   |
|                                       |                                           |                          |                   |
|                                       |                                           |                          |                   |
|                                       |                                           |                          |                   |
|                                       |                                           |                          |                   |
|                                       |                                           |                          |                   |
| 🎉 Iniciar 🛛 🖄 🖄 💥 😁 🐨 🛛 🖓 [2] 01:52 - | 🖻 aulaWSTo 🖄 WordSmith C Concord          | Getting Starte Concordan | ▶■●중심관및 관중성 16:10 |

| C Concord                                                                                                    |                              | _ 8         |
|----------------------------------------------------------------------------------------------------|------------------------------|-------------|
| File View Settings Window Help                                                                                                    |                              |             |
| ● 🖶 🛃 🛤 😤 💱 ? ♀                                                                                                    |                              |             |
|                                                                                                    |                              |             |
|                                                                                                    |                              |             |
| C ACHICAR: 177 entries (sort: 18-28)                                                                                                    |                              | 1           |
|                                                                                                    |                              |             |
|                                                                                                    |                              |             |
| N Concordance Set Tag                                                                                                    | Word Nd File %               |             |
| Tava) 1 pitada de sal Carameio 1 xic. (cna) de açuícar 14 xic. (cna) de agua «/ing/> <mod+ az<="" th=""><th>77 receit~2\igd174~1.txt 56</th><th></th></mod+>                                       | 77 receit~2\igd174~1.txt 56  |             |
| 2 Angre ingredientes 4 claras 4 cor, (sopa) de açúcar ½ cor, (care) de po de tava de badnina (i<br>baseleta cátillos), zinaro lastradiantes 14 ka de açúcar ½ ka de matteiras com ação 14 ka de ab | 55 receit=2\igd174~1.txt_50  |             |
| motorale vinite 27 migra ingrediences 72 kg de acúcar 72 kg de inateiga sen sar 72 kg de cha                                                                                                    | 102 receit~2\igd186~1 tvt 70 |             |
| echein 800 di de cream cheese 1 vic (ché) de acúcar V de vic (ché) de acúcar demersia 3 o                                                                                                    | 77 receit~2\igd115~1 tyt_49  |             |
| Elles. Bata hem as remas juntando aos nousos o acúcar. Vá acrescentando também o chocolate                                                                                                    | 169 receit~2\ind183~1 txt 74 |             |
| 7 ração e reserve. Bata numa vasilha os ovos e o acúcar. Vá batendo e juntando lentamente o cre                                                                                                    | 187 receit~2\igd153~1.txt 77 |             |
| peje numa panela. Despeje o mirim, o dashi e o acúcar. Tampe a panela e deixe cozinhar por 10                                                                                                    | 127 receit~2\igd146~1.txt 82 |             |
| 9 > Beterraba Dos vegetais, é o que contém mais açúcar. Rica em vitamina C e boa fonte de beta                                                                                                    | 10 receit~2\igd062~1.txt 33  |             |
| 10 unte a farinha restante, o fermento, a baunilha, o açúcar restante, o amendoim e o coco ralado. E                                                                                               | 234 receit~2\igd001~1.txt 85 |             |
| 11 reserve (não jogue o líquido fora).<br>Derreta o açúcar restante em uma pequena panela em fog                                                                                                   | 144 receit~2\igd067~1.txt 69 |             |
| 12 ente. Reserve. Faça um caramelo derretendo o açúcar restante em fogo médio e adicionando a                                                                                                    | 183 receit~2\igd018~1.txt 76 |             |
| 13 ar cristal para polvilhar Calda 7 ½ xíc. (chá) de açúcar refinado 1250 ml de água <mod< th=""><th>109 receit~2\igd100~1.txt 62</th><th></th></mod<>                                             | 109 receit~2\igd100~1.txt 62 |             |
| 14 e os damascos na água com 1 colher (sopa) de açúcar por 10 minutos. Escorra. Bata as frutas                                                                                                    | 139 receit~2\igd069~1.txt 72 |             |
| 15 ameixas secas na água com 1 colher (sopa) de açúcar por 10 minutos. Escorra. Tire os caroços                                                                                                    | 128 receit~2\igd143~1.txt 68 |             |
| a com o vinho, os cravos e 6 colheres (sopa) de açúcar por cerca de 40 minutos (ou até que est                                                                                                    | 122 receit~2\igd067~1.txt 63 |             |
| ozinhe em uma panela com 2 litros de água e o açúcar, por cerca de 30 minutos. Enquanto isso                                                                                                    | 141 receit~2\igdU34~1.txt 6/ |             |
| o azeite, o suco de limao, a mostarda, o sal e o açucar. Passe a mistura na base do pao cortad                                                                                                    | 156 receit~2\igd133~1.txt 81 |             |
| 19 es (sem casca e sem caroços) 2 col. (sopa) de açucar (para o recnelo) Massa 1 1/2 copos de                                                                                                    | 61 receit~2\igdU32~1.txt 4/  |             |
| 20 sai grosso bu mi de azeite de oliva extravirgem açucar para pominar i ramo de tomino tresco o                                                                                                   | 82 receit~2\igdu/8~1.txt 59  |             |
| 21, a mostanda, o calchup, o montoires, o sal, o aquear, os cogumeros, e as duas papineas. Deix                                                                                                    | 190 receit=2\igdu/4~1.txt_09 |             |
| Zz Data as gemas com a manteiga. Acrescente o aquicar, o amito de minio, a tanna, o tene e o t                                                                                                    | 131 receit~2\igduoo~1.txt 70 |             |
| 25 Preparo Norma panela media, misure a agoa, o agocar, o sare a manega. Leve ao logo alto al                                                                                                    | 177 receit=2\igd0/3~1.txt_60 |             |
| 24 mactas e matchas). Data nom processador o açúcar, o emento e a agua. Deixe descansar                                                                                                    | 158 receit~2\igd095~1 tvt_60 |             |
| to repare i relas contine as peras na agas com o açacar, o vinne e o cravo da india por cerca de s                                                                                                 | 136 Tecen 24gabaa 1.1xr 66   |             |
|                                                                                                    |                              |             |
|                                                                                                    |                              |             |
|                                                                                                    |                              |             |
|                                                                                                    |                              |             |
|                                                                                                    |                              |             |
|                                                                                                    |                              |             |
|                                                                                                    |                              |             |
|                                                                                                    |                              |             |
| 🙀 Iniciar 🔄 🔄 🔍 🖉 🖉 🗾 💬 [3] 03:41 · 🖻 autaWSTo 🖄 WordSmith C Concord Getting Starte                                                                                                    | 《『그램』 신입니 200                | <b>1</b> 6: |

#### Algumas dicas de busca:

\* - esse é o caractere "coringa" nas buscas. Por exemplo, se você quer encontrar todas as ocorrências do verbo "ferver", em todos os tempos, modos e pessoas, basta colocar, na janela de busca: ferv\*

Vamos supor que você quer todas as ocorrências de verbos, mas não quer que apareça o adjetivo "fervido, fervida" – basta digitar a palavra a ser excluída da pesquisa (no caso, fervid\*) na janela "**but excluding**" (essa janela só aparece quando você usa o "coringa" \*).

Vamos supor ainda que você quer apenas as ocorrências de "ferver" que contenham também a palavra água, a pelo menos 5 palavras à direita ou à esquerda de ferv\* - basta escrever "água" na janela **"Context Word(s)"** e selecionar "5L" e "5R" nas janelas **"Context Search Horizons"**. Depois de especificar os critérios, clique em "Go now" para iniciar a busca:

| C Concord<br>File View Settings Window Help<br>C S S S S S S S S S S S S S S S S S S S |                                                                                                    | _ <u>_</u> 5 × |
|----------------------------------------------------------------------------------------|----------------------------------------------------------------------------------------------------|----------------|
|                                                                                        | Getting Started Texta You have 226 text files chosen.                                                                                                    |                |
|                                                                                        | Concordance Settings<br>Search Word or Phrase<br>ferv <sup>a</sup><br>but excluding: fervid <sup>a</sup><br>Context Word(s) & Context Search Hoizons<br>água<br>Search Hoizons<br>água<br>U<br>Context Word(s) & Context Search Hoizons<br>Context Word(s) & Context Search Hoizons<br>Context Hoizons<br>Context Hoizons<br>Cont |                |
|                                                                                        | BL     BR     SG Novl       Go Novl     Start Concordance       X Cancel     ? Help                                                                                                    |                |
| 1881niciar∭ 121 2) 3) 21 ≠ 6 1771                                                      | 100.00                                                                                                    |                |

## Clusters

1. Com o resultado de uma concordância pedida (por exemplo, o vocábulo "açúcar" mostrado acima), clique na opção "Clusters" no *drop down* do menu "Settings". Na tela (vide a seguir) estabeleça os seus critérios de busca. Por exemplo:

- Palavras dentro do cluster: 3
- Freqüência mínima: 3
- Horizonte de busca: 5L (cinco palavras à esquerda) e 5R (5 à direita)
- Marque "Case sensitive" se você está procurando uma palavra que comece especificamente com letra maiúscula, ex: "Bush", ou minúscula: "bush"
- 2. Clique em OK.

| CACUCAR: 177 entries (sort: 18,28)                                                                                                    |                                                                                                    | _0× |
|----------------------------------------------------------------------------------------------------|----------------------------------------------------------------------------------------------------|-----|
| N       Concordance       Set Tag         1       fava) 1 pitada de sal Caramelo 1 xic. (chá) de águar % xic. (chá) de água        (caré) de ód e fava de baunilha (i         1       fava) 1 pitada de sal Caramelo 1 xic. (chá) de águar % xic. (chá) de águar        (caré) de ód e fava de baunilha (i         1       hocolate        nitrees 4 claras 4 col. (scap) de águar % kg de manteiga sem sal % kg de chán a hora 1 col. (chá) de aguar % kg de acitar % kg de acitar % kg de acitar % kg de enteina 4 col. (scap) de é éceica 600 g de cream cheese 1 xic. (chá) de agúar % de xic. (chá) de agúar a % de acitar % de acitar % col. (chá) de agúar % de acitar % de acita | Word N4         File           77 receit-2Vgd174-1:ttl         55 receit-2Vgd174-1:ttl           71 receit-2Vgd174-1:ttl         77 receit-2Vgd174-1:ttl           71 receit-2Vgd174-1:ttl         77 receit-2Vgd174-1:ttl           77 receit-2Vgd115-1:ttl         187 receit-2Vgd115-1:ttl           187 receit-2Vgd146-1:ttl         11           187 receit-2Vgd146-1:ttl         11           187 receit-2Vgd104-1:ttl         12           188 receit-2Vgd010-1:ttl         12           184 receit-2Vgd010-1:ttl         138 receit-2Vgd010-1:ttl           187 receit-2Vgd010-1:ttl         138 receit-2Vgd010-1:ttl           188 receit-2Vgd010-1:ttl         128 receit-2Vgd010-1:ttl           189 receit-2Vgd010-1:ttl         128 receit-2Vgd010-1:ttl           189 receit-2Vgd010-1:ttl         128 receit-2Vgd010-1:ttl           199 receit-2Vgd010-1:ttl         128 receit-2Vgd010-1:ttl           198 receit-2Vgd010-1:ttl         128 receit-2Vgd010-1:ttl           198 receit-2Vgd010-1:ttl         129 receit-2Vgd010-1:ttl           190 receit-2Vgd010-1:ttl         131 receit-2Vgd010-1:ttl           191 receit-2Vgd010-1:ttl         131 receit-2Vgd010-1:ttl           191 receit-2Vgd010-1:ttl         131 receit-2Vgd010-1:ttl           191 receit-2Vgd010-1:ttl         131 receit-2Vgd010-1:tttl | %   |

3. Na barra de ferramentas, clique no símbolo, em rosa /.../ e o programa vai mostrar as palavras que co-ocorrem com a freqüência mínima e horizonte que você delimitou no passo anterior. Exemplo:

| C Concord                      |                    |         |                        |          | _ 8 ×                              |
|--------------------------------|--------------------|---------|------------------------|----------|------------------------------------|
| File View Settings Window Help |                    |         |                        |          |                                    |
|                                |                    |         |                        |          |                                    |
|                                |                    |         |                        | 1        |                                    |
| C (F)                          |                    |         |                        |          |                                    |
| 🍄 🔟 π 🗛 🏑 🔍                    |                    |         |                        |          |                                    |
| N cluster                      | Freq.              |         |                        | <u> </u> |                                    |
| de açúcar#                     | 48                 |         |                        |          | <u>%</u>                           |
| 2 chá de açúcar                | 28                 |         |                        | !        | 56 -                               |
| 3 sopa de açúcar               | 28                 |         |                        |          | 50                                 |
| 4 com o açúcar                 | 13                 |         |                        |          | 4/                                 |
| 6 o açúcar e                   | 11                 |         |                        |          | 10                                 |
| g de manteiga                  | 4                  |         |                        |          | 49                                 |
| pitada de açucar               | 2                  |         |                        | .        | 77                                 |
| açucar de conteiteiro          | 6                  |         |                        |          | 22                                 |
| y de açucar                    | 5                  |         |                        |          | 33                                 |
| 11 ocúcare a                   | 4                  |         |                        |          | 35                                 |
| 12 chocolate em nó             | 4                  |         |                        |          | 39                                 |
| de acúcar mascavo              | 4                  |         |                        |          | 76                                 |
| 14 kg de acúcar                | 4                  |         |                        |          | 52                                 |
| 15 o acúcar mascavo            | 4                  |         |                        |          | 72                                 |
| 16 pitadas de acúcar           | 4                  |         |                        |          | 58                                 |
| 17 sal#col                     | 4                  |         |                        |          | 63                                 |
| 18 ¼ de xíc                    | 4                  |         |                        |          | 67                                 |
| 19 a água e                    | 3                  |         |                        |          | 31                                 |
| 20 acrescente as gemas         | 3                  |         |                        |          | 47                                 |
| 21 açúcar # pitadas            | 3                  |         |                        |          | 59                                 |
| 22 açúcar ## de                | 3                  |         |                        |          | 39                                 |
| 23 açúcare o                   | 3                  |         |                        |          | 70                                 |
| 24 bagas moídas do             | 3                  |         |                        |          | 50                                 |
| 25 cacau e açúcar              | 3                  |         |                        |          | 51                                 |
| colheres sopa de               | 3                  |         |                        |          | <u> </u>                           |
| de açúcar cristal              | 3                  |         |                        |          |                                    |
| de açucar de                   | 3                  |         |                        |          |                                    |
| de açucar demerara             | 3                  |         |                        |          |                                    |
| de açucar e                    | 3                  |         |                        |          |                                    |
| de açucar por                  | 3                  |         |                        | <b>•</b> |                                    |
|                                |                    |         |                        |          |                                    |
|                                |                    |         |                        |          |                                    |
|                                |                    |         |                        |          |                                    |
| 🏦 Iniciar 🛛 😭 🖏 💇 🥔 👿          | 🕑 [7] 00:14 · 🖻 au | IlaWSTo | Concord Getting Starte | 《日興宣告    | ≥ <b>2<sup>1</sup>2 2000</b> 16:29 |

## Collocates

1. Clique no nono símbolo (parece uma bandeirinha, fica depois da lupa) para obter a lista de collocates:

| CC   | oncord - [ collocates (ri | ght)]    |      |         |         |      |       |        |                |          |    |         |         |        |    | _ 8 >                                      |
|------|---------------------------|----------|------|---------|---------|------|-------|--------|----------------|----------|----|---------|---------|--------|----|--------------------------------------------|
| CI   | File View Settings Wind   | dow Help | 5    |         |         |      |       |        |                |          |    |         |         |        |    | _ B >                                      |
|      | 🗌 🕐 🎫 🏝 🛤 ?               | Ŷ        |      |         |         |      |       |        |                |          |    |         |         |        |    |                                            |
| ¢.   | 🔲 🗛 😑 🎲 🚮 🔍               |          |      |         |         |      |       |        |                |          |    |         |         |        |    |                                            |
| N    | WORD [                    | TOTAL    | LEFT | RIGHT   | 15      | 14   | 1.3   | 12     | L1             | *        | R1 | R2      | R3      | R4     | R5 |                                            |
| 1    | DE                        | 209      | 115  | 94      | 11      | 9    | 6     | 0      | 89             | 0        | 0  | 10      | 32      | 34     | 18 | I                                          |
| 2    | COL                       | 68       | 40   | 28      | 1       | 4    | 35    | Ō      | 0              | ō        | Ō  | 24      | 1       | 1      | 2  |                                            |
| 3    | CHÁ                       | 51       | 30   | 21      | 0       | 1    | 1     | 28     | 0              | 0        | 0  | 0       | 12      | 7      | 2  |                                            |
| 4    | MANTEIGA                  | 23       | 6    | 17      | 1       | 3    | 2     | 0      | 0              | 0        | 3  | 1       | 0       | 11     | 2  |                                            |
| 5    | SOPA                      | 48       | 31   | 17      | 0       | 0    | 3     | 28     | 0              | 0        | 1  | 0       | 14      | 1      | 1  |                                            |
| 6    | XÍC                       | 33       | 18   | 15      | 0       | 1    | 17    | 0      | 0              | 0        | 0  | 8       | 6       | 1      | 0  |                                            |
| 7    | ÁGUA                      | 24       | 10   | 14      | 2       | 3    | 4     | 1      | 0              | 0        | 1  | 3       | 0       | 4      | 6  |                                            |
| 8    | PREPARO                   | 14       | 2    | 12      | 1       | 0    | 1     | 0      | 0              | 0        | 6  | 0       | 0       | 2      | 4  |                                            |
| 9    | SAL                       | 27       | 17   | 10      | 7       | 2    | 3     | 5      | 0              | 0        | 2  | 0       | 1       | 5      | 2  |                                            |
| 10   | G                         | 15       | 6    | 9       | 0       | 0    | 0     | 6      | 0              | 0        | 0  | 9       | 0       | 0      | 0  |                                            |
| 11   | SEM                       | 13       | 5    | 8       | 0       | 1    | 1     | 0      | 3              | 0        | 0  | 0       | 0       | 0      | 8  |                                            |
| 12   | FARINHA                   | 8        | 1    | 7       | 1       | 0    | 0     | 0      | 0              | 0        | 0  | 0       | 0       | 0      | 7  |                                            |
| 13   | FOGO                      | 9        | 2    | 7       | 1       | 1    | 0     | 0      | 0              | 0        | 0  | 3       | 1       | 2      | 1  |                                            |
| 14   | GEMAS                     | 13       | 6    | 7       | 2       | 0    | 1     | 3      | 0              | 0        | 0  | 4       | 2       | 1      | 0  |                                            |
| 15   | COM                       | 28       | 21   | 7       | 4       | 0    | 1     | 13     | 3              | 0        | 1  | 3       | 2       | 0      | 1  |                                            |
| 16   | CONFEITEIRO               | 6        | 0    | 6       | 0       | 0    | 0     | 0      | 0              | 0        | 6  | 0       | 0       | 0      | 0  |                                            |
| 17   | ML                        | 6        | 0    | 6       | 0       | 0    | 0     | 0      | 0              | 0        | 0  | 4       | 1       | 0      | 1  |                                            |
| 18   | PANELA                    | 9        | 3    | 6       | 1       | 0    | 1     | 1      | 0              | 0        | 0  | 3       | 0       | 2      | 1  |                                            |
| 19   | CAFE                      | 9        | 3    | 6       | 0       | 1    | 0     | 2      | 0              | 0        | 0  | 0       | 5       | 1      | 0  |                                            |
| 20   | LEVE                      | 5        | 0    | 5       | 0       | 0    | 0     | 0      | 0              | 0        | 1  | 1       | 0       | 1      | 2  |                                            |
| 21   | POR                       | 5        | 0    | 5       | 0       | 0    | 0     | 0      | 0              | 0        | 0  | 1       | 1       | 1      | 2  |                                            |
| 22   | PARA                      | 6        | 1    | 5       | 0       | 1    | 0     | 0      | 0              | 0        | 2  | 1       | 1       | 1      | 0  |                                            |
| 23   | AIE                       | 6        | 1    | 5       | U       | U    | 1     | U      | U              | U        | 1  | U       | 1       | 2      | 1  |                                            |
| 24   | COLOQUE                   | 6        | 1    | 5       | 1       | U    | U     | U      | U              | U        | 1  | 2       | 1       | U      | 1  |                                            |
| 25   | UREME                     | 6        | 1    | 5       | U       | U    | 1     | U      | U              | U        | U  | U       | U       | 2      | 3  |                                            |
| 26   | PITADAS                   | 40       | 4    | 5       | 0       | 0    | U     | 4      | 0              | U        | U  | 3       | U       | U      | 2  |                                            |
| 27   | MISTURE                   | 12       |      | 5       | 3       | 2    | U     | 2      | 0              | 0        |    | 1       | 0       | 0      | 3  |                                            |
| 28   | SIRVA                     | 4        | U    | 4       | U       | U    | U     | U      | 0              | U        | U  | 1       | U       | 2      | 1  |                                            |
| 29   | RESERVE                   | 4        | 0    | 4       | 0       | 0    | U     | U      | 0              | 0        | 2  | 1       | 1       | 1      | 2  |                                            |
| 30   | POLVILHAR                 | 4        | 0    | 4       | 0       | 0    | 0     | 0      | 0              | 0        | 4  | 0       | -       | 1      | 0  |                                            |
| 31   | PEQUENA                   | 4        | 0    | 4       | 0       | 0    | 0     | 0      | 0              | 0        |    | 0       | 2       | 1      | 0  |                                            |
| 32   | MINUTOR                   | 4        | 0    | 4       | 0       | 1    | 1     | 0      | 0              | 0        | 0  | 0       | 0       | -      | 3  |                                            |
| 33   | MINUTUS                   | 0<br>F   | 2    | 4       | 1       | 1    | 0     | 0      | 0              | 0        | 0  | ∠<br>1  | 1       | 2      | 0  |                                            |
| 34   | 0000                      | 6        | 2    | 4       |         |      | 0     | 2      | 0              | 0        | 0  | 2       | 1       | ∠<br>1 | 0  |                                            |
| 36   | BATA                      | 6        | 2    | 4       | 1       | 1    | 0     | 2<br>0 | 0              | 0        | 2  | 2<br>0  | 1       | 1      | 0  |                                            |
| - 30 | DAIA                      | 0        | 2    | 4       | 1       | 1    | 0     | 0      | 0              | 0        | 4  | 0       |         |        | 0  |                                            |
|      | 40.                       |          |      |         |         |      |       |        | _              |          |    |         |         |        |    |                                            |
|      | niciar 🛛 😭 🗐 🚆            | : @ W    |      | 🖲 aulaW | 'STools | ·  C | Conco | rd - [ | . <u>***</u> W | ordSmith | То | Getting | Started |        |    | ﴿∎ே≢``\$`````````````````````````````````` |

## **Mais dicas:**

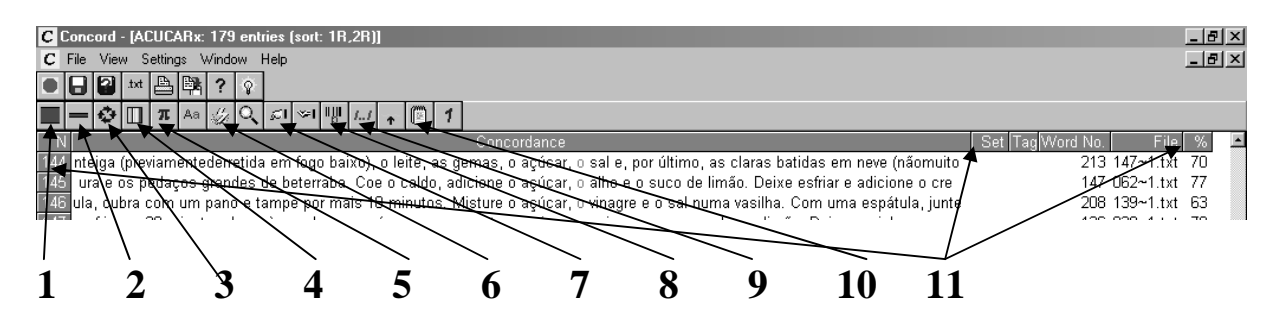

1. Clique aqui para aumentar o número de linhas exibidas nos contextos

2. Clique aqui para diminuir o número de linhas exibidas nos contextos

3. Clique aqui para re-exibir o resultado, após modificar alguma coisa no Settings

4. Clique aqui para modificar as cores das palavras em destaque no texto

5. Clique aqui para fazer cálculos estatísticos (é preciso entender primeiro para que servem...)

6. Clique aqui para apagar as linhas que não interessam (antes de clicar aqui, clique sobre cada uma

delas e aperte o DEL. Elas vão ficar cinza e, quando você clicar o raiozinho, vão ser eliminadas) 7. Clique aqui para computar os collocates

8. Clique aqui para visualizar a ocorrência da palavra no corpus (cada ocorrência é representada por um risquinho. Cada linha representa um arquivo)

9. Clique aqui para ver os clusters

10. Clique aqui para ver o texto completo de uma determinada linha de ocorrência (marque-a primeiramente clicando sobre ela e deixando-a iluminada em azul)

11. Passe o mouse sobre as divisórias das colunas. Quando aparecer o símbolo, arraste e solte para aumentar ou diminuir a coluna.

12. Faça o mesmo quando quiser aumentar somente o contexto de uma das linhas, usando nesse caso o separador de linhas ao invés do de colunas.

## D. Para inserir uma tabela do WSTools em um texto de Word:

1. Vá ao menu "File", clique em Copy, a seguinte tela vai aparecer:

| C Concord - [ACUCARx: 179 entries (sort: 1R,1L)]<br>C File View Settings Window Help                                                                                                    |                                                                                                    |                                                                                                    | X<br>X                             |
|----------------------------------------------------------------------------------------------------|----------------------------------------------------------------------------------------------------|----------------------------------------------------------------------------------------------------|------------------------------------|
|                                                                                                    | 1                                                                                                    |                                                                                                    |                                    |
|                                                                                                    |                                                                                                    |                                                                                                    |                                    |
| Image: Second second second | % xic. (chá) de água       Prepa         % col. (café) de pó de fava de bauniha       % col. (café) de pó de fava de bauniha         % col. (café) de pó de fava de bauniha       % col. (café) de ajecrim 4 col. (sopa) d         % kg de manteiga sem sal ½ kg de ch       % ga de manteiga sem sal ½ kg de ch         % da cersectantado também o chocolate       vá acreacentado também o chocolate         Vá acreacentado também o chocolate       vá acreacentado também o chocolate         (unte aos poucos a manteiga com um       Tampe a panela e deixe cozinhar por 1 as ce concentram Cactanhas cence tai ato         ce te tribio       C'he clipboard         C atext file       C         C printer       C.CNC file         at data       C'a specify a set         .por cerca de 30 minutos. Enquanto iss       Passe a mistura na base do páo contad (para o pohíhar 1 ramo de tomihor fresco)         .por cerca de 30 minutos. Eraquanto iss.       para pohíhar 1 ramo de tomihor fresco         .por cerca de duas pápricas. Dei o sal e, por citaro. a claras batidas e o sal e, ao ains, a noz-moscada e o limão. Deix o fermento e a água.       Deix de desansat | Set         Tag Myord No.         File         %           72         174-11.tt         56           50         174-11.tt         50           97         185-11.tt         70           165         115-11.tt         47           72         115-11.tt         47           162         183-11.tt         77           139         052-11.tt         69           120         146-11.tt         82           5038-11.tt         76         100-11.tt           100-11.tt         65         106-11.tt           100-11.tt         65         106-11.tt           100-11.tt         65         108-11.tt           100-11.tt         65         108-11.tt           100-11.tt         65         146-11.tt           100-11.tt         65         146-11.tt           100-11.tt         65         146-11.tt           103-11.tt         66         146-11.tt           103-11.tt         67         134           163-11.tt         70         104-11.tt           163-11.tt         71         134           163-11.tt         72         134           163         134/1 | <u>.</u>                           |
| 33 ne e tempere com o vinagre balsamico, o sal, o açucar<br>34 pano e tampe por mais 10 minutos. Misture o açúcar                                                                                                    | , o shoyu, a pimenta e o alecrim. Doure<br>, o vinagre e o sal numa vasilha. Com u                                                                                                    | 131 186~1.txt 81<br>208 139~1.txt 63                                                                                                    |                                    |
| 34 paño e tampe por mais 10 minutos. Misture o açucar<br>35 o, a pimenta malagueta, o louro, a mostarda, o açúcar                                                                                                    | , o vinagre e o sai numa vasilha. Com u<br>, o shoyu e orégano. Acrescente a água                                                                                                    | 200 139~1.txt 63<br>225 148~1.txt 75<br>449 873 4.txt 75                                                                                                    |                                    |
| reparo invorta paneta media, mistore a agua, o açucar                                                                                                    | , o sare a manteiga. Leve ao togo alto at                                                                                                    |                                                                                                    | <u>.</u><br>۲۰۰۱ ۵ <b>۵ (۱</b> ۰۰۰ |

2. Selecione a opção: "the clipboard" na caixa "**Where to**" e "all" na caixa "**What data**". Clique em OK.

3. Abra um arquivo em branco no Word (ou o texto onde você quer colar a tabela), clique no menu Editar, opção "Colar Especial"

4. Selecione a opção "Figura" na tela que vai se abrir. Dê um OK. Redimensione a tabela usando as setinhas que aparecem nas laterais quando você clica em cima da área da tabela.

**Observação:** Caso queira copiar somente uma parte dos dados, ilumine as linhas de seu interesse, apagando as que não quer, e escolha "selected" nas opções de "**What data**". Depois siga os mesmos passos do procedimento descrito acima.

This document was created with Win2PDF available at <a href="http://www.daneprairie.com">http://www.daneprairie.com</a>. The unregistered version of Win2PDF is for evaluation or non-commercial use only.